# 使用Rapid7配置ISE 2.2以威脅為中心的NAC(TC-NAC)

# 目錄

簡介 必要條件 需求 採用元件 設定 高級流程圖 部署和配置下一掃描程式 步驟1.部署Nexpose Scanner。 步驟2.配置Nexpose Scanner。 配置ISE 步驟1.啟用TC-NAC服務。 步驟2.匯入附屬掃描器證書。 步驟3.配置Nexpresence Scanner TC-NAC例項。 步驟4.配置授權配置檔案以觸發VA掃描。 步驟5.配置授權策略。 驗證 身分識別服務引擎 附件掃描器 疑難排解 ISE上的調試 相關資訊

# 簡介

本文檔介紹如何使用Identity Service Engine(ISE)2.2上的Rapid7配置以威脅為中心的NAC並對其進 行故障排除。威脅中心網路訪問控制(TC-NAC)功能使您能夠根據從威脅和漏洞介面卡接收的威脅和 漏洞屬性建立授權策略。

# 必要條件

## 需求

思科建議您瞭解以下主題的基本知識:

- 思科身分識別服務引擎
- Nexpose漏洞掃描器

## 採用元件

本文中的資訊係根據以下軟體和硬體版本:

- 思科身分識別服務引擎版本2.2
- Cisco Catalyst 2960S交換器15.2(2a)E1
- Rapid7 Nexpose漏洞掃描器企業版
- Windows 7 Service Pack 1
- Windows Server 2012 R2

本文中的資訊是根據特定實驗室環境內的裝置所建立。文中使用到的所有裝置皆從已清除(預設))的組態來啟動。如果您的網路正在作用,請確保您已瞭解任何指令可能造成的影響。

# 設定

#### 高級流程圖

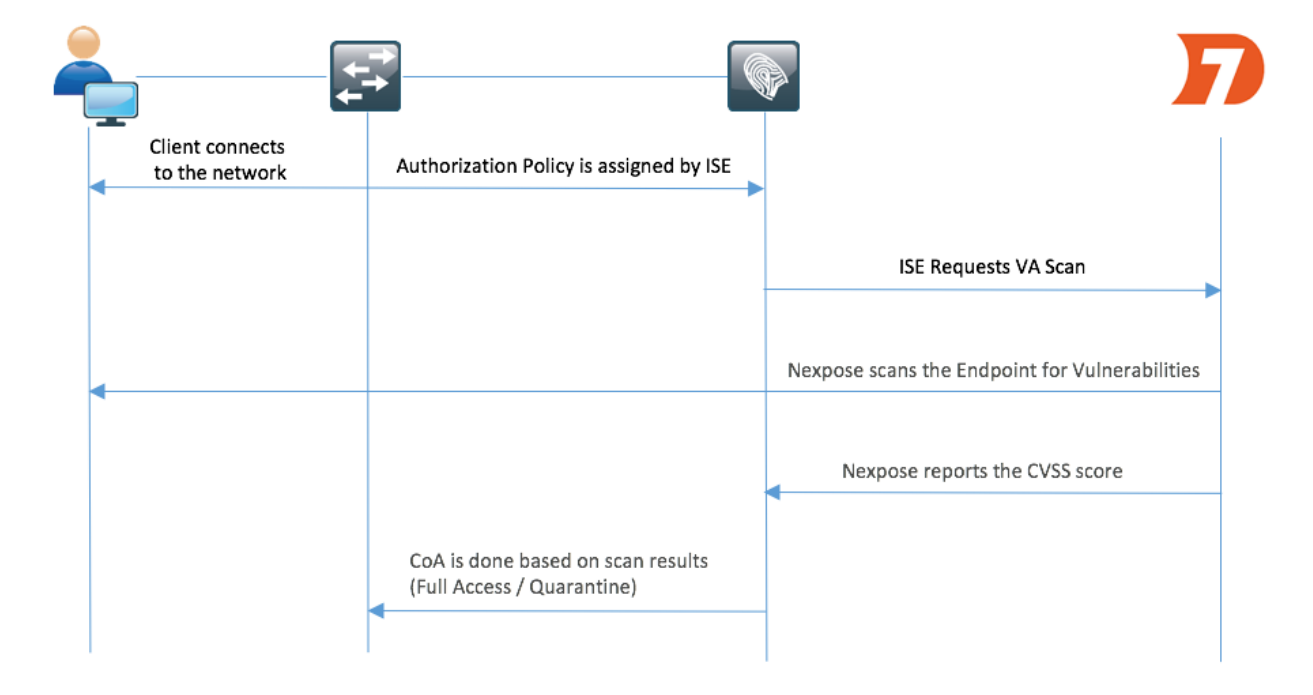

以下是流程:

- 1. 客戶端連線到網路,提供有限的訪問並分配啟用了Assess Vulnerabilities覈取方塊的配置檔案 。
- PSN節點向MNT節點傳送系統日誌消息,確認發生了身份驗證,並且VA掃描是授權策略的結果。
- 3. MNT節點使用以下資料向TC-NAC節點(使用管理WebApp)提交SCAN: -MAC 地址

-IP 位址 — 掃描間隔

- 定期掃描已啟用
- 始發PSN
- 4. Nexpose TC-NAC(封裝在Docker容器中)與Nexpose Scanner通訊以觸發掃描(如果需要)。
- 5. Nexpose Scanner掃描ISE請求的端點。
- 6. Nexpose Scanner將掃描結果傳送到ISE。
- 7. 掃描結果將傳送回TC-NAC:
  - -MAC 地址
  - 所有CVSS分數
  - 所有漏洞(標題、CVEID)
- 8. TC-NAC使用步驟7中的所有資料更新PAN。

9. 如果需要,將根據配置的授權策略觸發CoA。

#### 部署和配置下一掃描程式

注意:本文檔中的附件配置用於實驗目的,請諮詢Rapid7工程師以瞭解設計注意事項

#### 步驟1.部署Nexpose Scanner。

Nexpose掃描器可以從OVA檔案部署,安裝在Linux和Windows作業系統之上。在本文檔中,安裝在Windows Server 2012 R2上完成。從Rapid7網站下載映像並開始安裝。配置**Type and destination**時,請選擇**Nexpose Security Console with local Scan Engine** 

|                                                                                                    | Installer - Nexpose 📃 🗖 🗙                                                                                                    |  |
|----------------------------------------------------------------------------------------------------|----------------------------------------------------------------------------------------------------|--|
| nexpose                                                                                                    | Select components and an installation path                                                                                                    |  |
| Welcome<br>License agreement<br>• <b>Type and destination</b><br>System check<br>User details<br>Database port<br>Account details<br>Shortcut location<br>Confirm selections<br>Installation progress<br>Initialization<br>Console details<br>Installation success | Select only the set of components you want to install. If you want to modify the installation directory, click *Change*. Once you have selected your installation directory click *Next*. <ul> <li>Nexpose Security Console with local Scan Engine</li> <li>If you do not have a console installed yet, this option is recommended. The console manages scan engines and all Nexpose operations.</li> <li>Nexpose Scan Engine only</li> <li>This distributed engine can start scanning after being paired with a Nexpose Security Console.</li> <li>Communication Direction:</li> <li>Engine to Console v</li> <li>C:\Program Files\rapid7\nexpose</li> <li>Free disk space: 26,603 MB</li> </ul> |  |
| RAPID                                                                                                    | Cancel Previous Next                                                                                                    |  |

安裝完成後,伺服器將重新啟動。啟動後,Nexpose掃描器應可通過3780埠訪問,如下圖所示:

| 3                                                                                                    | Installer - Nexpose                                                                                                    |
|----------------------------------------------------------------------------------------------------|----------------------------------------------------------------------------------------------------|
| nexpose                                                                                                    | Installation is complete!                                                                                                    |
|                                                                                                    | Installation is complete!                                                                                                    |
| Welcome<br>License agreement<br>Type and destination<br>System check<br>User details<br>Database port<br>Account details<br>Shortcut location<br>Confirm selections<br>Installation progress<br>Initialization<br>Console details<br>• Installation success | <ol> <li>If you chose to start Nexpose as part of the installation, then it is already running.</li> <li>You can log onto Nexpose at https://localhost:3780, Use the credentials you created during installation.</li> <li>To start scanning, click the Home tab in the Nexpose Security Console Web interface. For quick-start help, click the Help link.</li> <li>NOTE: If you did not select the option to start Nexpose as part of the installation, Nexpose will initialize during first-time startup. This will take 10 to 30 minutes depending on your system capabilities.</li> <li>You can start Nexpose manually by executing C:\Program Files\rapid7\nexpose\nsc\nsc.bat.</li> <li>Nexpose is configured to start automatically. See the installation guide if you wish to modify start modes.</li> </ol> |
| RAPID                                                                                                    | Finish                                                                                                    |

x

如圖所示, scanner將經歷安全控制檯啟動過程:

-53

#### THE SECURITY CONSOLE IS INITIALIZING, PLEASE WAIT ...

Security Console Startup Progress

11/23/2016, 10:04:26 AM : 32% : Loading content definitions...

之後,要訪問GUI,應提供許可證金鑰。請注意,需要Enterprise Edition of Nexpose Scanner,如 果安裝了Community Edition,則不會觸發掃描。

#### 步驟2.配置Nexpose Scanner。

第一步是在Nexpose掃描器上安裝證書。本文檔中的證書由與ISE(實驗室CA)管理證書相同的

CA頒發。 導航到Administration > Global and Console Settings。在Console下選擇**管理**,如下圖所 示。

| ≡ | nexpose' Create            | ~                                                                        |                                                                          |                                    |                                                                          | ۵                                   | 弦                | @~             | đ             | ۹             | 은 admin   | 5 |
|---|----------------------------|--------------------------------------------------------------------------|--------------------------------------------------------------------------|------------------------------------|--------------------------------------------------------------------------|-------------------------------------|------------------|----------------|---------------|---------------|-----------|---|
|   |                            |                                                                          |                                                                          |                                    |                                                                          |                                     |                  |                |               |               |           |   |
|   | 은 Users                    |                                                                          | C Asset Groups                                                           | 22 Exceptions and Overrides        |                                                                          | (ii) o                              | alendar          |                |               |               |           |   |
|   | Create and manage          | user accounts or manage custom user roles                                | Create dynamic or static asset groups and manage existing asset          | Review requests to exclude vulner  | rabilities from reports and to                                           | View ci                             | alendar of all s | cheduled sca   | ns, blackouts | , database op | perations |   |
|   | and password policy        |                                                                          | groups.                                                                  | override policy compliance results | L.                                                                       | and rep                             | orts.            |                |               |               |           |   |
|   | _                          |                                                                          |                                                                          |                                    |                                                                          |                                     |                  |                |               |               |           |   |
|   | Scan Options               |                                                                          |                                                                          |                                    |                                                                          |                                     |                  |                |               |               |           |   |
|   | ENGINES<br>SHARED CREDENTI | Create and manage available Scan<br>ALS Create and manage shared credent | Engines, and Scan Engine Pools.<br>ials for authenticated scans.         | HISTORY<br>TEMPLATES               | View current and past scans for this<br>Create and manage scan templates | s installation.<br>s for controllin | g and tuning s   | cans.          |               |               |           |   |
|   | BLACKOUTS                  | Create and manage global blackour                                        | settings.                                                                | ROOT CERTIFICATES                  | Manage root certificates used in sc                                      | anning and w                        | arehouse expo    | irt.           |               |               |           |   |
|   | _                          |                                                                          |                                                                          |                                    |                                                                          |                                     |                  |                |               |               |           |   |
|   | Q. Discovery Opti          | ons                                                                      |                                                                          | Global and Console Settings        | :                                                                        |                                     |                  |                |               |               |           |   |
|   | NSX MANAGER                | Create and manage settings that giv<br>the NSX OVF distribution.         | e a Scan Engine direct access to an NSX network of virtual assets.Update | GLOBAL<br>CONSOLE                  | Manage global settings for selectin                                      | g risk score si<br>Console, jeci    | trategies and e  | excluding asse | ets from scar | 15.           |           |   |
|   | CONNECTIONS                | Create and manage connections that                                       | t allow the Security Console to discover assets dynamically.             | GONDOLL                            | Parimeter act ingation one decarry                                       | Console, mor                        | and a set of the | aave ana iogg  | ng secongs.   |               |           |   |
|   | EVENTS                     | View events and statistics for asset                                     | discovery mechanisms.                                                    |                                    |                                                                          |                                     |                  |                |               |               |           |   |

按一下「Manage Certificate」,如下圖所示:

| ≡         | nexpose®   | Create 🗸        |                                           |                      |                                                 |  |
|-----------|------------|-----------------|-------------------------------------------|----------------------|-------------------------------------------------|--|
| Û         |            |                 |                                           |                      |                                                 |  |
|           | Securi     | ty Console Conf | figuration                                |                      |                                                 |  |
| Ţ         | GENERAL    |                 | The Security Console contains an embedded | l web server. The fo | ollowing web server settings can be configured. |  |
| 受         | UPDATES    |                 | WEB SERVER SETTINGS                       |                      |                                                 |  |
| $\oslash$ | WEB SERVER |                 | Web server port                           | β780                 |                                                 |  |
| æ         | PROXY SE   | TTINGS          | Session timeout (seconds)                 | 600                  |                                                 |  |
| Ø         | AUTHENT    | ICATION         | Initial request handler threads           | 10                   |                                                 |  |
| 0         | DATABASI   | E               | Failed login threshold                    | 4                    |                                                 |  |
|           | SCAN ENG   | lines           | HTTPS certificate                         | Issued to n          | nexpose.example.com                             |  |
|           | LICENSIN   | 3               |                                           | Valid until T        | Thu Nov 22 01:16:44 PST 2018                    |  |
|           | EXPOSURI   | E ANALYTICS     |                                           | MANAGE CEF           | RTIFICATE                                       |  |

如圖所示,在**建立新證書**中按一下。輸入**Common Name**以及您希望在Nexpose Scanner的身份證 書中包含的任何其他資料。確保ISE能夠使用DNS解析附屬掃描器FQDN。

#### Manage Certificate

This dialog will create a new self signed SSL certificate to be used by the Security Console web server. The current certificate will be overwritten. The new certificate can then be used 'as-is' or can be signed by a certification authority by generating a Certificate Signing Request (CSR).

| Common name (rully qualified domain name)      | nexpose.example.com |  |
|------------------------------------------------|---------------------|--|
| Country (two letter country ISO code. e.g. US) |                     |  |
| State/Province                                 |                     |  |
| Locality/City                                  |                     |  |
| Organization                                   |                     |  |
| Organizational unit                            |                     |  |
| Valid for (years)                              | 10                  |  |
|                                                |                     |  |
| _                                              |                     |  |
|                                                | CREATE BACK         |  |
|                                                |                     |  |

#### 將憑證簽署請求(CSR)匯出到終端。

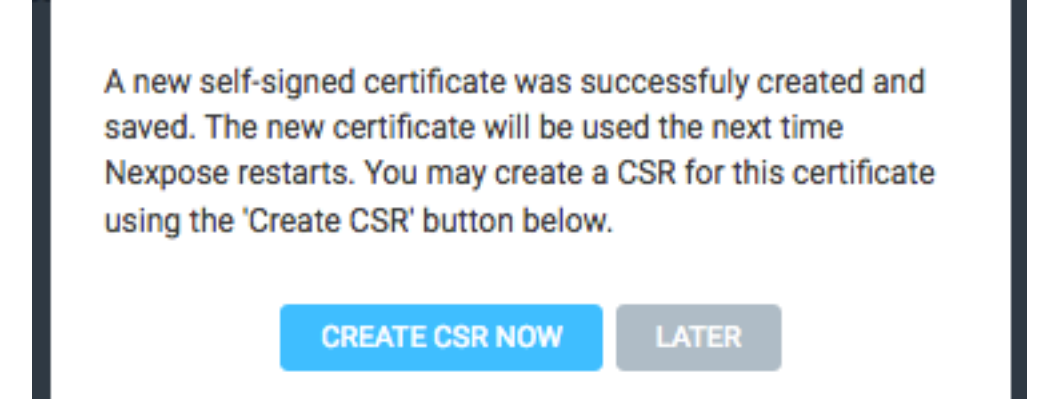

此時,您需要與憑證授權單位(CA)簽署CSR。

| The Security Console has generated a certificate signing request for the current certific<br>the CSR below and send it to your CA for signature. The signed certificate can later be i<br>Security Console using the 'Import Signed Certificate' button.                                                                                                    | ate. You may copy<br>mported into the |
|----------------------------------------------------------------------------------------------------|---------------------------------------|
| BEGIN NEW CERTIFICATE REQUEST<br>MIIEYzCCAksCAQAwHjEcMBoGA1UEAxMTbmV4cG9zZS5leGFtcGxlLmNvbTCCAilw<br>DQYJKoZlhvcNAQEBBQADggIPADCCAgoCggIBAIWOyIrdS0IrDwLMaHEISqHZoG4G<br>oyg3oC9MeML7s1TugD0K4pvmlZ0h1E+B6bK7Z0B3QAnf9/VxKaur/Q/yCNj1AcYH<br>GB+Sq4bAfqHFIKlsjdnj3e00LW7h8TPmD57N0z0v4X8v6D0z42YF8TNSmScbeTZ5<br>q4qc9DH6RuYU0EYawclWs+7wTVRDt+hyFL6v6e6reIXF7NIp8ssqC02ZvDGzLnzb<br>mwJFNG13BILZykhjMzZVsnnGWAn9IghqQRNftXW5JHYdFVs84WeB+DKX1KWneigL<br>rsay1voSprJXjncC3xAXHWQGFknY8d8eoaEM82fUdzz6Y/j0qUH6ToZ5mEAsKINg<br>JEQpzLxjQsnAZRG8dy9+J52S6Zm7RXyCg0p7MRKlykE0MGEqR5TF0ZWCfTxomvzp<br>S0WExoXpWL8oZb0tPHheWaQSmPStzeuQpiFXNjth/XQ0gHpc48v+1DdDeZI/wrLd<br>j84GMbFuYvBq+x08prU/kGEVftVABGHnjnstGN+qM8CU93mq/6NNPmz8XCgAxC0m<br>w/oD2cQFCdp1XBC7cUdvkXMIJwqQXtpd8uz9ZLvK+afJT8cBphledh1Fy+v7Mu+m<br>OeNlx41XDaudLii/SuYBB03DLbN6Inu7Vp+5/3W59lcfmHlt+3oEJAnWx2vVCLgD |                                       |

按一下Import Certificate,匯入CA頒發的證書。

This dialog enables you to create and manage the HTTPS certificate used by the Security Console web server. By default the Security Console uses a self-signed X.509 certificate which is created during installation. This certificate can be replaced by a custom self-signed certificate or a certificate signed by a trusted Certification Authority (CA) like Verisign, Thawte or your own CA. You may perform one or more of the following operations:

- Create New Certificate: Create a new self signed SSL certificate to be used by the Security Console web server. The current certificate will be overwritten. The new certificate can then be used 'as-is' or can be signed by a certification authority by generating a CSR.
- Generate CSR: Once you have created a custom certificate you may generate a Certificate Signing Request (CSR) for the current certificate. You may copy the generated CSR and send it to your Certification Authority.
- 3. Import Certificate / Certificate Chain: After you obtain a signed certificate from your CA you may import it to the Security Console. The Security Console will only accept a certificate that matches the current certificate/keypair. Make sure that the certificate has not been changed since you generated the CSR for this certificate.

The signed certificate **must** be based on a Certificate Signing Request generated by the Security Console. The Security Console does not allow you to import an arbitrary keypair/certificate generated by you.

View current certificate.

CLOSE

配置站點。站點包含您應該能夠掃描的資產,並且用於將ISE與附屬掃描器整合的帳戶應具有管理 站點和建立報告的許可權。導覽至Create > Site,如下圖所示。

| ≡ | nexpose | Create 🔨            |
|---|---------|---------------------|
| 仑 |         | Asset Group         |
|   |         | Dynamic Asset Group |
|   |         | Report              |
| _ | 0       | Site                |
| Ŷ | 0       | Tags                |

如圖所示,在「Info & Security」索引標籤上輸入Name。Assets頁籤應包含有效資產的IP地址,即 符合漏洞掃描條件的端點。

| = | nexpose   | Create 🗸                  |                              |               |           |              |      | <b>₿</b> 9×                     | ර ී admin               |
|---|-----------|---------------------------|------------------------------|---------------|-----------|--------------|------|---------------------------------|-------------------------|
|   |           |                           |                              |               |           |              |      |                                 |                         |
|   | Site Co   | nfiguration               |                              |               |           |              |      |                                 | SAVE & SCAN SAVE CANCEL |
|   |           |                           | _                            | -             |           |              |      |                                 |                         |
|   |           | INFO & SECURITY           | ASSETS                       |               | TEMPLATES | ENGINES      |      | ALERTS                          | SCHEDULE                |
|   |           |                           |                              |               |           |              |      |                                 |                         |
|   | GENERAL   |                           | General                      |               |           |              |      |                                 |                         |
|   | ORGANIZAT | TION                      |                              | No. 64        | a tan     | ~            |      |                                 |                         |
|   | ACCESS    |                           |                              | Importance No | ormal     | ~            |      |                                 |                         |
|   |           |                           |                              | Description   |           |              |      |                                 |                         |
|   |           |                           |                              |               |           |              |      |                                 | li                      |
|   |           |                           | User-added Tags  CUSTOM TAGS |               | LOCATIONS | OWNERS       |      | CRITICALITY                     |                         |
|   |           |                           | None                         |               | None      | None         |      | None                            | Add tags                |
|   |           |                           |                              |               |           |              |      |                                 |                         |
|   | nexpose   | Create 🗸                  |                              |               |           |              |      |                                 | ල් ී ද දී admin         |
|   |           |                           |                              |               |           |              |      |                                 |                         |
|   | Site Co   | nfiguration               |                              |               |           |              |      |                                 | SAVE & SCAN SAVE CANCEL |
|   |           |                           |                              |               |           | •            |      |                                 | -                       |
|   |           | INFO & SECURITY           | ASSETS                       |               | TEMPLATES | ¢<br>ENGINES |      | ALERTS                          | SCHEDULE                |
|   |           |                           | ×                            |               |           |              |      |                                 |                         |
|   | Specify a | Issets by Names/Addres    | ses Connection 🕢             |               |           |              | _    |                                 |                         |
|   | INCLU     | DE Accete Resures Ma      | file colored                 |               |           | 1 assets 😽   | EXCL | JDE                             | 0 assets 😽              |
|   |           | Assets Browse No          | nie selected.                |               |           |              | 0    | Assets Browse No file selected. |                         |
|   |           | 10.229.20.32 × Enter name | e, address, or range.        |               |           |              |      | Enter name, address, or range.  |                         |
|   |           |                           |                              |               |           |              |      |                                 |                         |
|   |           |                           |                              |               |           |              |      |                                 |                         |
|   |           |                           |                              |               |           | 4            | r    |                                 |                         |

#### 將簽署ISE證書的CA證書匯入到受信任的儲存中。導航到管理>根證書>管理>匯入證書。

| ≡       | nexpose | Create V                                                                                                    | 8                     | ₩             | @~       | ф <sup>2</sup> ч | ≗ admin |
|---------|---------|----------------------------------------------------------------------------------------------------|-----------------------|---------------|----------|------------------|---------|
|         |         |                                                                                                    |                       |               |          |                  |         |
|         |         |                                                                                                    |                       |               |          |                  | _       |
|         | C       | ISTOM CERTIFICATES 💿                                                                                                    |                       |               |          |                  | ^ X     |
|         |         | MPORT CERTURICATES                                                                                                    |                       |               |          |                  |         |
|         | D       | stinguished Name                                                                                                    | SHA-1 Fingerprint     |               |          | Expires On       | Delete  |
| $\odot$ | c       | N-LAS CA, DC-example, DC-com                                                                                                    | FD729A38B533726FF8450 | 358A2F7EB27E  | C8A1178  | 02/12/2025       | Ē       |
|         |         |                                                                                                    |                       |               |          |                  |         |
|         | PI      | RESET CERTIFICATES                                                                                                    |                       |               |          |                  |         |
|         | D       | stinguished Name                                                                                                    | SHA-1 Fingerprint     |               |          | Expires On       |         |
|         | c       | N-DigiDert Assured ID Root CA, OU-www.digicert.com, 0-DigiDert Inc, C+US                                                                                           | 056388630D62D75A88C8  | AB1E48DF85A8  | 99824043 | 11/10/2031       |         |
| =       | c       | N+TC TrustCenter Class 2 CA II, 0U+TC TrustCenter Class 2 CA, 0+TC TrustCenter GmbH, C+DE                                                                          | AE5083ED7CF45CBC8F61  | C621FE685D794 | 221156E  | 12/31/2025       |         |
|         | E       | AAILADDRESS-premium-server@thawte.com, CN=Thawte Premium Server CA, OU=Certification Services Division, O=Thawte Consulting cc, L=Cape Town, ST=Western Cape, C=ZA | E0AB05942072549305606 | 2023670F7CD2  | FC6666   | 01/02/2021       |         |

## 配置ISE

步驟1.啟用TC-NAC服務。

在ISE節點上啟用TC-NAC服務。請注意以下事項:

- 以威脅為中心的NAC服務需要Apex許可證。
- 對於以威脅為中心的NAC服務,您需要單獨的策略服務節點(PSN)。
- •只能在部署中的一個節點上啟用以威脅為中心的NAC服務。
- 對於漏洞評估服務,每個供應商只能新增一個介面卡例項。

| dent       | ity Services E | ingine <sub>l</sub> | Home Co       | ontext Visibility                                | <ul> <li>Operations</li> </ul>                           | Policy                                                  | <ul> <li>Administration</li> </ul> | Work Centers               |
|------------|----------------|---------------------|---------------|--------------------------------------------------|----------------------------------------------------------|---------------------------------------------------------|------------------------------------|----------------------------|
| ▼ System   | Identity Mar   | nagement 🕨          | Network Resou | rces I Device F                                  | Portal Managem                                           | ent pxGrid Se                                           | ervices + Feed Se                  | ervice  Threat Centric NAC |
| Deployment | Licensing      | Certificates        | Logging       | Maintenance                                      | Upgrade E                                                | Backup & Restor                                         | e Admin Access                     | s > Settings               |
| Deploym    | ent            |                     | <u>نۇن</u> ى  | Deployment Nodes<br>Edit Node<br>General Setting | List > ISE22-10                                          | ek<br>g Configuration                                   |                                    |                            |
| • 💑 D(     | ployment       |                     |               |                                                  | Hostname IS<br>FQDN IS<br>IP Address 10<br>Node Type Ide | E22-1ek<br>E22-1ek.exam<br>.48.23.86<br>entity Services | ple.com<br>Engine (ISE)            |                            |
|            |                |                     |               | Personas                                         |                                                          |                                                         |                                    |                            |
|            |                |                     |               | Administration                                   | ı                                                        |                                                         | Role STAND                         | DALONE Make Primary        |
|            |                |                     |               | Monitoring                                       |                                                          |                                                         | Role                               | MARY                       |
|            |                |                     |               | Policy Service                                   | le Session Servi                                         | Personas                                                | Include Node                       | e in Node Group None (     |
|            |                |                     |               | 🗹 Enab                                           | le Profiling Serv                                        | ice                                                     |                                    |                            |
|            |                |                     |               | 🗹 Enab                                           | le Threat Centri                                         | c NAC Service                                           | ( <b>i</b> )                       |                            |
|            |                |                     |               | Enab                                             | le SXP Service                                           |                                                         | Use Interface                      | GigabitEthernet 0 v        |
|            |                |                     |               | Enab                                             | le Device Admir                                          | Service                                                 | ۲                                  |                            |
|            |                |                     |               | Enab                                             | le Passive Ident                                         | ity Service                                             | ۲                                  |                            |
|            |                |                     |               | pxGrid (i)                                       |                                                          |                                                         |                                    |                            |

#### 步驟2.匯入附屬掃描器證書。

將Nexpose Scanner CA證書匯入思科ISE中的受信任證書庫(Administration > Certificates > Certificate Management > Trusted Certificates > Import)。確保在思科ISE受信任證書儲存中匯入 (或存在)相應的根證書和中間證書

| dentity Services Engine                                                                              | Home  Context Visibility  Operations  Polic             | y ▼Administra | ation 		 Work Centers                         |                   |                          |                          |                  |                  | Licens                         |
|----------------------------------------------------------------------------------------------------|---------------------------------------------------------|---------------|-----------------------------------------------|-------------------|--------------------------|--------------------------|------------------|------------------|--------------------------------|
| ▼System Identity Management                                                                          | Network Resources                                       | id Services F | eed Service + Threat Cen                      | tric NAC          |                          |                          |                  |                  | Click here to do wireless setu |
| Deployment Licensing Certificates Logging Maintenance Upprade Backup & Restore Admin Access Settings |                                                         |               |                                               |                   |                          |                          |                  |                  |                                |
| 0                                                                                                    |                                                         |               |                                               |                   |                          |                          |                  |                  |                                |
| - Certificate Management                                                                             | Trusted Certificates                                    |               |                                               |                   |                          |                          |                  |                  |                                |
| System Certificates                                                                                  | / Edit Import Export XDelete View                       |               |                                               |                   |                          |                          |                  |                  | S                              |
| Trusted Certificates                                                                                 | Friendly Name                                           | Status        | Trusted For                                   | Serial Number     | Issued To                | Issued By                | Valid From       | Expiration Date  | Expiration Status              |
| OCSP Client Profile                                                                                  | Baltimore CyberTrust Root                               | Enabled       | Cisco Services                                | 02 00 00 B9       | Baltimore CyberTrust Ro  | Baltimore CyberTrust Ro  | Fri, 12 May 2000 | Tue, 13 May 2025 | 2                              |
| Certificate Signing Requests                                                                         | Cisco CA Manufacturing                                  | Ø Disabled    | Endpoints<br>Infrastructure                   | 6A 69 67 B3 00 00 | Cisco Manufacturing CA   | Cisco Root CA 2048       | Sat, 11 Jun 2005 | Mon, 14 May 2029 |                                |
| Certificate Periodic Check Setti                                                                     | Cisco Manufacturing CA SHA2                             | Enabled       | Endpoints<br>Infrastructure                   | 02                | Cisco Manufacturing CA   | Cisco Root CA M2         | Mon, 12 Nov 2012 | Thu, 12 Nov 2037 | <b>~</b>                       |
| Certificate Authority                                                                                | Cisco Root CA 2048                                      | Ø Disabled    | Endpoints<br>Infrastructure                   | 5F F8 7B 28 2B 54 | Cisco Root CA 2048       | Cisco Root CA 2048       | Fri, 14 May 2004 | Mon, 14 May 2029 |                                |
|                                                                                                    | Cisco Root CA M2                                        | Enabled       | Endpoints<br>Infrastructure                   | 01                | Cisco Root CA M2         | Cisco Root CA M2         | Mon, 12 Nov 2012 | Thu, 12 Nov 2037 | 2                              |
|                                                                                                    | Default self-signed server certificate                  | Enabled       | Endpoints<br>Infrastructure                   | 58 08 8E 16 00 00 | ISE22-1ek.example.com    | ISE22-1ek.example.com    | Thu, 20 Oct 2016 | Fri, 20 Oct 2017 |                                |
|                                                                                                    | DST Root CA X3 Certificate Authority                    | Enabled       | Cisco Services                                | 44 AF B0 80 D6 A3 | DST Root CA X3           | DST Root CA X3           | Sat, 30 Sep 2000 | Thu, 30 Sep 2021 |                                |
|                                                                                                    | LAB CA#LAB CA#00005                                     | Enabled       | Infrastructure<br>Endpoints                   | 2F DB 38 46 B8 6D | LAB CA                   | LAB CA                   | Thu, 12 Feb 2015 | Wed, 12 Feb 2025 |                                |
|                                                                                                    | NeXpose Security Console#NeXpose Security Consol        | Enabled       | Infrastructure<br>Cisco Services<br>Endpoints | -C 49 10 5A 46 EB | NeXpose Security Console | NeXpose Security Console | Fri, 18 Nov 2016 | Wed, 18 Nov 2026 |                                |
|                                                                                                    | Thawte Primary Root CA                                  | Enabled       | Cisco Services                                | 34 4E D5 57 20 D5 | thawte Primary Root CA   | thawte Primary Root CA   | Fri, 17 Nov 2006 | Thu, 17 Jul 2036 |                                |
|                                                                                                    | VeriSign Class 3 Public Primary Certification Authority | Enabled       | Cisco Services                                | 18 DA D1 9E 26 7D | VeriSign Class 3 Public  | VeriSign Class 3 Public  | Wed, 8 Nov 2006  | Thu, 17 Jul 2036 |                                |
|                                                                                                    | VeriSign Class 3 Secure Server CA - G3                  | Enabled       | Cisco Services                                | 6E CC 7A A5 A7 03 | VeriSign Class 3 Secure  | VeriSign Class 3 Public  | Mon, 8 Feb 2010  | Sat, 8 Feb 2020  |                                |

步驟3.配置Nexpresence Scanner TC-NAC例項。

在Administration > Threat Centric NAC > Third Party Vendors 處新增Rapid7例項。

| cisco Iden                 | tity Services Engir                    | 10 Home               | Context Visibility | <ul> <li>Operations</li> </ul> | Policy     | ▼Adminis | stration     | Work Centers          |
|----------------------------|----------------------------------------|-----------------------|--------------------|--------------------------------|------------|----------|--------------|-----------------------|
| System                     | Identity Manager                       | nent • Network        | Resources • Dev    | ice Portal Management          | t pxGrid S | ervices  | Feed Service | e ▼Threat Centric NAC |
| Third Party                | Vendors                                |                       |                    |                                |            |          |              |                       |
| Vendor Ins<br>Input fields | stances > New<br>s marked with an aste | risk (*) are required | j.                 |                                |            |          |              |                       |
|                            | Vendor                                 | Hapid7 Nexpose :      | VA                 |                                |            | •        |              |                       |
|                            | Instance Name *                        | Rapid7                |                    |                                |            |          |              |                       |
|                            |                                        |                       |                    | C                              | ancel      | ave      |              |                       |

新增例項後,例項將轉**至Ready to Configure**狀態。按一下此連結。配置**Nexpose Host**(Scanner)和 Port,預設情況下為3780。指定**Username**和Password,以便訪問正確的站點。

Enter Nexpose Security Console credentials

| nexpose.example.com                                     |         |
|---------------------------------------------------------|---------|
| The hostname of the Nexpose Security Console Host.      |         |
| Nexpose port                                            |         |
| 3780                                                    |         |
| The port of the Nexpose Security Console host.          |         |
| Username                                                |         |
| admin                                                   |         |
| Username to access Nexpose Security Console.            |         |
| Password                                                |         |
| •••••                                                   |         |
| Password of the user.                                   |         |
| Http proxy Host                                         |         |
|                                                         |         |
| Optional http proxy host. Requires proxy port also to I | be set. |

Optional http proxy port. Requires proxy host also to be set.

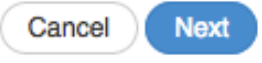

高級設定在ISE 2.2管理指南中有詳細記錄,可以在本文檔的參考部分找到連結。按一下Next和 Finish。Nexpose例項轉換為Active狀態並開始下載知識庫。

| cisco Ide      | entity Services Engine                 | Home Context               | t Visibility ► Op | perations Policy        | - Administration  | Work Centers      |     |
|----------------|----------------------------------------|----------------------------|-------------------|-------------------------|-------------------|-------------------|-----|
| System         | <ul> <li>Identity Managemen</li> </ul> | t Network Resources        | Device Portal I   | Management pxGrid Servi | ices Feed Service |                   |     |
| Third Part     | ty Vendors                             |                            |                   |                         |                   |                   |     |
| Vendor<br>C Re | fresh 🕂 Add 💼 T                        | T <b>rash ▼ ⓒ</b> Edit Res | tart Stop         |                         |                   | <b>▼</b> Filter ▼ | ¢ • |
|                | Instance Name                          | Vendor Name                | Туре              | Hostname                | Connectivi        | ty Status         |     |
|                | Rapid7                                 | Rapid7 Nexpose             | VA                | nexpose.example.com     | Connected         | Active            |     |

#### 步驟4.配置授權配置檔案以觸發VA掃描。

導航到Policy > Policy Elements > Results > Authorization > Authorization Profiles。新增新配置檔 案。在Common Tasks下,選中Vulnerability Assessment覈取方塊。應根據網路設計選擇按需掃描 間隔。

授權配置檔案包含這些av對:

cisco-av-pair = on-demand-scan-interval=48

cisco-av-pair = periodic-scan-enabled=0

cisco-av-pair = va-adapter-instance=c2175761-0e2b-4753-b2d6-9a9526d85c0c

它們被傳送到訪問接受資料包中的網路裝置,儘管它們的真正目的是告訴監控(MNT)節點應該觸發 掃描。MNT指示TC-NAC節點與附件掃描程式通訊。

| dentity Services Engine                | Home Context Visibility Operations Policy Administration Work Centers                                                                                                    |
|----------------------------------------|----------------------------------------------------------------------------------------------------|
| Global Exceptions Policy Authenticatio | n Authorization Profiling Posture Client Provisioning   Policy Elements                                                                                                    |
| Dictionaries Conditions Results        |                                                                                                    |
| 0                                      | * Name Rapid7                                                                                                    |
| Authentication                         | Description                                                                                                    |
| - Authorization                        | * Access Type ACCESS_ACCEPT T                                                                                                    |
| Authorization Profiles                 | Network Device Profile 🚓 Cisco 💌 🕀                                                                                                    |
| Downloadable ACLs                      | Sanijaa Tamplata                                                                                                    |
| ▶ Profiling                            | Track Movement                                                                                                    |
| ▶ Posture                              | Passive Identity Tracking (                                                                                                    |
| Client Provisioning                    |                                                                                                    |
|                                        | Common Tasks Assess Vulnerabilities Adapter Instance Trigger scan if the time since last scan is greater than 48 Enter value in hours (1-9999) Advanced Attributes Settings iii Select an item Iii Select an item I |

步驟5.配置授權策略。

- 配置授權策略以使用步驟4中配置的新授權配置檔案。導航到Policy > Authorization > Authorization Policy,找到Basic\_Authenticated\_Access規則,然後按一下Edit。將許可權從 PermitAccess更改為新建立的Standard Rapid7。這將導致對所有使用者的漏洞掃描。在 Save中按一下。
- 為隔離的電腦建立授權策略。導航到Policy > Authorization > Authorization Policy > Exceptions並建立例外規則。現在,導航到條件>建立新條件(高級選項)>選擇屬性,向下滾動並選擇威脅。展開Threat屬性並選擇Nexpose-CVSS\_Base\_Score。將運算子更改為大於,然後根據您的安全策略輸入一個值。隔離授權配置檔案應授予對易受攻擊的電腦的有限訪問許可權。

| ldentity     | Services Engine Home                      | Context Visibility > Operations Policy > Administration > Work                         | r Contens                      | License Warning                                            |
|--------------|-------------------------------------------|----------------------------------------------------------------------------------------|--------------------------------|------------------------------------------------------------|
| al Evenatio  | an Deline Authoritection Author           | Desting Desting Client Desting > Deline Desting                                        | n van koka                     |                                                            |
| a Exception  | Autority Autoritication Autor             | zatori Floring Postare Crent Flovisioning Protoy Elements                              |                                | Click here to do wireless setup and visibility setup Do no |
| orizatio     | Policy                                    |                                                                                        |                                |                                                            |
| the Author   | rization Policy by configuring rules base | ed on identity groups and/or other conditions. Drag and drop rules to change the order |                                |                                                            |
| olicy Export | go to Administration > System > Back      | up & Restore > Policy Export Page                                                      |                                |                                                            |
| Matched R    | ule Applies v                             |                                                                                        |                                |                                                            |
| Exception    | e (1)                                     |                                                                                        |                                |                                                            |
| Status       | Rule Name                                 | Conditions (identity groups and other conditions)                                      | Permissions                    |                                                            |
|              | Exception Rule                            | Threat-Rapid7 Nexpose-CVSS Base Score GREATER 1                                        | then Quarantine                |                                                            |
| _            |                                           |                                                                                        |                                |                                                            |
|              |                                           |                                                                                        |                                |                                                            |
| andard       |                                           |                                                                                        |                                |                                                            |
| Status       | Bule Name                                 | Conditions (identity groups and other conditions)                                      | Permissions                    |                                                            |
|              | Wireless Black List Default               | If Blacklist AND Wireless Access                                                       | then Blackhole Wireless Access |                                                            |
| -            |                                           |                                                                                        |                                |                                                            |
| <u>~</u>     | Profiled Cisco IP Phones                  | Cisco-IP-Phone                                                                         | then Cisco_IP_Phones           |                                                            |
| <b>~</b>     | Profiled Non Cisco IP Phones              | if Non_Cisco_Profiled_Phones                                                           | then Non_Cisco_IP_Phones       |                                                            |
| 0            | Compliant_Devices_Access                  | If (Network_Access_Authentication_Passed AND Compliant_Devices )                       | then PermitAccess              |                                                            |
| -            | Employee EAD TI P                         | H (Mireless 802 1V AND BVOD Is Desistered AND EAD TI & AND                             | then Bermittanese AND BYOD     |                                                            |
| 0            | Elliployee_EXP+1C3                        | MAC_in_SAN)                                                                            | alen Permakaes And Brod        |                                                            |
| 0            | Employee_Onboarding                       | If (Wireless_802.1X AND EAP-MSCHAPv2)                                                  | then NSP_Onboard AND BYOD      |                                                            |
|              | Wired Guest Access                        | (Guest Flow AND Wired MAB)                                                             | then PermitAccess AND Guests   |                                                            |
| -            |                                           |                                                                                        |                                |                                                            |
| ~            | Wi-Fi_Guest_Access                        | If (Guest_Flow AND Wireless_MAB)                                                       | then PermitAccess AND Guests   |                                                            |
| <b>~</b>     | Wired_Redirect_to_Guest_Login             | If Wired_MAB                                                                           | then Cisco_WebAuth             |                                                            |
| 0            | Wi-Fi_Redirect_to_Guest_Login             | if Wireless_MAB                                                                        | then Cisco_WebAuth             |                                                            |
|              | Basic_Authenticated_Access                | If Network_Access_Authentication_Passed                                                | then Rapid7                    |                                                            |
| -            | Default                                   | If an analytical them Descriptions                                                     |                                |                                                            |
| <b>×</b>     | Delault                                   | in no matches, then DenyAccess                                                         |                                |                                                            |

## 驗證

## 身分識別服務引擎

第一個連線觸發VA掃描。掃描完成後,如果匹配了CoA Reauthentication,將觸發CoA Reauthentication應用新策略。

| diala Ider | ntity Services Engine    | Home + Conte     | xt Visibility | * Operations | Policy Adm          | ninistration + W | ork Centers     |               |                |               |                           |                |                    | License          | Warning 🔺 🔍 🔍           | <b>0 0</b> 0           |
|------------|--------------------------|------------------|---------------|--------------|---------------------|------------------|-----------------|---------------|----------------|---------------|---------------------------|----------------|--------------------|------------------|-------------------------|------------------------|
| ▼ RADIUS   | Threat-Centric NAC Live  | Logs + TACACS    | Troubleshood  | t Adaptive   | Network Control Rep | ports            |                 |               |                |               |                           |                | Click here to do v | wireless setup a | and visibility setup Do | not show this again. × |
| Live Logs  | Live Sessions            |                  |               |              |                     |                  |                 |               |                |               |                           |                |                    |                  |                         |                        |
|            |                          | Misconfigured Su | pplicants O   |              | Misconfigured Net   | twork Devices O  |                 | RADIUS Drops  | 0              | CI            | lent Stopped Responding 0 |                | Repeat Cou         | nter O           |                         |                        |
|            |                          | 0                |               |              | C                   | )                |                 | 0             |                |               | 0                         |                | 0                  |                  |                         |                        |
|            |                          |                  |               |              |                     |                  |                 |               |                |               | Refresh                   | Every 1 minute | • Show La          | test 20 record   | ds 🔹 Within L           | ast 24 hours           |
| C Refres   | h O Reset Repeat Coun    | ts 🚨 Export To 🕶 |               |              |                     |                  |                 |               |                |               |                           |                |                    |                  |                         | ▼ Filter • • • •       |
| Tim        | e                        | Status           | Details       | Repeat       | Identity            | Er               | ndpoint ID      | Endpoint P    | Authenticat    | Authorizati   | Authorization Profiles    | IP Address     | Network            | Device           | Device Port             | Identity Group         |
| ×          |                          | Status           |               |              | Identity            | E                | ndpoint ID      | Endpoint Prof | Authentication | Authorization | Authorization Profiles    | IP Address     | • Network          | Device           | Device Port             | Identity Group         |
| Nov        | 24, 2016 01:45:41.438 PM | 0                | 0             | 0            | alice               | 30               | :97:0E:52:3F:D9 | Nortel-Device | Default >> D   | Default >> E  | Quarantine                | 10.229.20.32   |                    |                  | FastEthernet1/0/5       |                        |
| Nov        | 24, 2016 01:45:40.711 PM | <b>~</b>         | 0             |              | alice               | 30               | :97:0E:52:3F:D9 | Nortel-Device | Default >> D   | Default >> E  | Quarantine                | 10.229.20.32   | Switch_2           | 960              | FastEthernet1/0/5       | Profiled               |
| Nov        | 24, 2016 01:45:39.166 PM | <b>S</b>         | 0             |              |                     | 30               | :97:0E:52:3F:D9 |               |                |               |                           |                | Switch_2           | 960              |                         |                        |
| Nov        | 24, 2016 01:32:00.564 PM | <b>~</b>         | 0             |              | alice               | 30               | :97:0E:52:3F:D9 |               | Default >> D   | Default >> B  | Rapid7                    | 10.229.20.32   | Switch_2           | 960              | FastEthernet1/0/5       |                        |

若要驗證檢測到哪些漏洞,請導覽至**Context Visibility > Endpoints**。使用Nexpose Scanner為其提 供的分數檢查每個終端的漏洞。

| cisco Id | entity S  | ervices En                                                    | igine                                                            | Home                                                   |                         | ▶ Opera      | tions ▶ Pol    | icy ▶ Admir | nistration | Work Centers |
|----------|-----------|---------------------------------------------------------------|------------------------------------------------------------------|--------------------------------------------------------|-------------------------|--------------|----------------|-------------|------------|--------------|
| Endpoin  | ts Us     | ers Netw                                                      | ork Device                                                       | S                                                      |                         |              |                |             |            |              |
| Endpoir  | nts > 30  | ):97:0E:52:                                                   | 3F:D9                                                            |                                                        |                         |              |                |             |            |              |
|          |           |                                                               |                                                                  | ~                                                      | -                       |              |                |             |            |              |
| 3C:9     | 97:0E:    | 52:3F:D                                                       | 9                                                                | 20                                                     | 8                       |              |                |             |            |              |
|          | ì         | MAC Addi<br>Username<br>Endpoint P<br>Current IP<br>Location: | ress: 3C:9<br>: alice<br>Profile: No<br>? Address:<br>Location - | 7:0E:52:3F<br>rtel-Device<br>10.229.20.3<br>◆ All Loca | :D9<br>32<br>tions      |              |                |             |            |              |
|          | Applic    | ations                                                        | Attribute                                                        | es /                                                   | Authentication          | Threats      | Vulnerabilitie | s           |            |              |
| ssl-cv   | e-2016-2  | 183-sweet                                                     | 32                                                               |                                                        |                         |              |                | _           |            |              |
| Title:   |           | TLS/SSL E                                                     | Birthday att                                                     | acks on 64                                             | -bit block ciphers (SWI | EET32)       |                |             |            |              |
| CVSS     | score:    | 5                                                             |                                                                  |                                                        |                         |              |                |             |            |              |
| CVEI     | DS:       | CVE-2016                                                      | -2183                                                            |                                                        |                         |              |                |             |            |              |
| Repor    | ted by:   | Rapid7 Ne                                                     | xpose                                                            |                                                        |                         |              |                |             |            |              |
| Repor    | ted at:   | Thu Nov 24                                                    | 4 05:42:52                                                       | CET 2016                                               |                         |              |                |             |            |              |
| ssl-st   | atic-key- | ciphers                                                       |                                                                  |                                                        |                         |              |                |             |            |              |
| Title:   |           | TLS/SSL S                                                     | Server Sup                                                       | ports The L                                            | Jse of Static Key Ciphe | ers          |                |             |            |              |
| CVSS     | score:    | 2.5999999                                                     |                                                                  |                                                        |                         |              |                |             |            |              |
| CVEI     | DS:       |                                                               |                                                                  |                                                        |                         |              |                |             |            |              |
| Repor    | ted by:   | Rapid7 Ne                                                     | xpose                                                            |                                                        |                         |              |                |             |            |              |
| Repor    | ted at:   | Thu Nov 24                                                    | 4 05:42:52                                                       | CET 2016                                               |                         |              |                |             |            |              |
|          |           |                                                               |                                                                  |                                                        |                         |              |                |             |            |              |
| rc4-cv   | /e-2013-: | 2566                                                          |                                                                  |                                                        |                         |              |                |             |            |              |
| Title:   |           | TLS/SSL S                                                     | Server Sup                                                       | ports RC4                                              | Cipher Algorithms (CV   | E-2013-2566) |                |             |            |              |
| CVSS     | score:    | 4.3000001                                                     | 9                                                                |                                                        |                         |              |                |             |            |              |
| CVEI     | DS:       | CVE-2013                                                      | -2566                                                            |                                                        |                         |              |                |             |            |              |
| Repor    | ted by:   | Rapid7 Ne                                                     | xpose                                                            |                                                        |                         |              |                |             |            |              |
| Repor    | ted at:   | Thu Nov 24                                                    | 4 05:42:52                                                       | CET 2016                                               |                         |              |                |             |            |              |

在Operations > TC-NAC Live Logs中,您可以檢視應用的授權策略以及CVSS\_Base\_Score的詳細 資訊。

| ahaha<br>cisco                                                                             | Identity Services Engine Home        | Context Visibility     Operat | ions Policy | Administration | Work Center | 3                         |                                                      |                            | License Warning 🔺                            | ۹ و        | •  | 5 |
|--------------------------------------------------------------------------------------------|--------------------------------------|-------------------------------|-------------|----------------|-------------|---------------------------|------------------------------------------------------|----------------------------|----------------------------------------------|------------|----|---|
| RADIUS Threat-Centric NAC Live Logs      Toubleshoot      Adaptive Network Control Reports |                                      |                               |             |                |             |                           | Click here to do wireless setup and visibility setup | Do not show thi            | ns again.                                    | ×          |    |   |
| Threa                                                                                      | t Centric NAC Livelog                |                               |             |                |             |                           |                                                      |                            |                                              |            |    |   |
| C F                                                                                        | efresh 🚨 Export To 👻 📕 Pause         |                               |             |                |             |                           |                                                      |                            |                                              | ▼ Filter ▼ | ۰. |   |
|                                                                                            | Time                                 | Endpoint ID                   | Username    | Incident type  | Vendor      | Old Authorization profile | New Authorization profile                            | Authorization rule matched | Details                                      |            |    |   |
| ×                                                                                          |                                      | Endpoint ID                   | Username    | Incident type  | Vendor      | Old Authorization profile | New Authorization profile                            | Authorization rule matched |                                              |            |    |   |
|                                                                                            | Thu Nov 24 2016 13:45:40 GMT+0100 (C | 3C:97:0E:52:3F:D9             | alice       | vulnerability  | Rapid7      | Rapid7                    | Quarantine                                           | Exception Rule             | CVSS_Base_Score: 5<br>CVSS_Temporal_Score: 0 |            |    |   |

## 附件掃描器

當TC-NAC附件掃描觸發VA掃描轉變為**In-Progress**狀態,並且掃描器開始探測端點時,如果您在端 點上運行wireshark捕獲,此時您會看到端點與掃描器之間的資料包交換。掃描程式完成後,結果可 在**首頁**下找到。

| SITES       |        |                 |        |       |                   |        |                                      |      |      |        |
|-------------|--------|-----------------|--------|-------|-------------------|--------|--------------------------------------|------|------|--------|
| Name        | Assets | Vulnerabilities | Risk 🗸 |       | Scan Engine       | Туре   | Scan Status                          | Scan | Edit | Delete |
| TAC AAA     | 1      | 10              | 1      | 2,016 | Local scan engine | Static | Scan finished on Thu, Nov 24th, 2016 | C    | 0    | 1      |
| CREATE SITE |        |                 |        |       |                   |        |                                      |      |      |        |

在Assets頁面下,您可以看到有新的終端可用於掃描結果,已標識作業系統,並且檢測到10個漏洞。

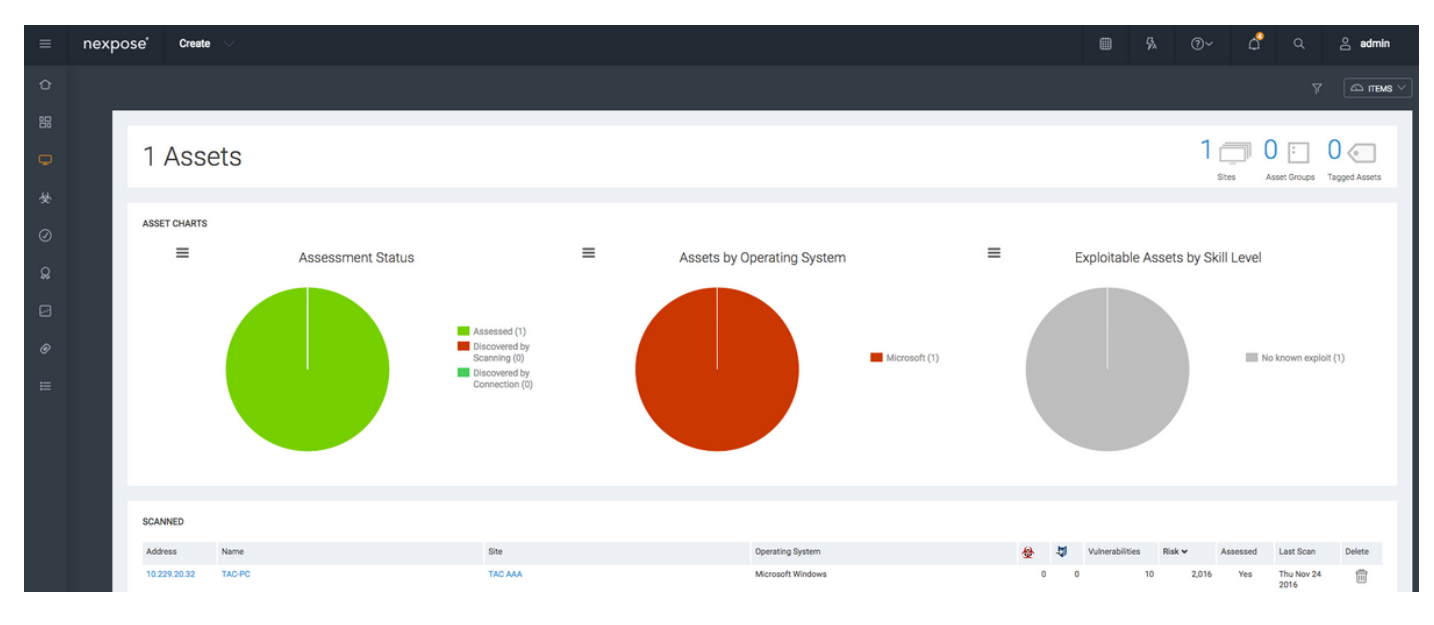

當您按一下終端的IP地址時,Nexpose Scanner將帶您進入新的選單,您可以在其中看到包括主機 名、Risc評分和漏洞詳細清單在內的詳細資訊

|                                                | nex  | pose             | Create                                                                                                    |                                                                                                    |                                                |                                                                                                    |                                   |              |                                                                                                |                                                                                                    |                                                                                                    |                                                                                                    | @~ (                                                                                                    | 5° a                        |                                                                                                    | admin                                                                                                    |
|------------------------------------------------|------|------------------|----------------------------------------------------------------------------------------------------|----------------------------------------------------------------------------------------------------|------------------------------------------------|----------------------------------------------------------------------------------------------------|-----------------------------------|--------------|------------------------------------------------------------------------------------------------|----------------------------------------------------------------------------------------------------|----------------------------------------------------------------------------------------------------|----------------------------------------------------------------------------------------------------|----------------------------------------------------------------------------------------------------|-----------------------------|----------------------------------------------------------------------------------------------------|----------------------------------------------------------------------------------------------------|
| ô                                              |      |                  |                                                                                                    |                                                                                                    |                                                |                                                                                                    |                                   |              |                                                                                                |                                                                                                    |                                                                                                    |                                                                                                    |                                                                                                    |                             |                                                                                                    | 🖾 ITEMS 🗸                                                                                                    |
| 800                                            |      | TAC              | AAA   View all s                                                                                                    | sites                                                                                                    |                                                |                                                                                                    |                                   |              |                                                                                                |                                                                                                    |                                                                                                    |                                                                                                    |                                                                                                    |                             |                                                                                                    |                                                                                                    |
| Q                                              |      |                  |                                                                                                    |                                                                                                    |                                                |                                                                                                    |                                   |              |                                                                                                |                                                                                                    |                                                                                                    |                                                                                                    |                                                                                                    |                             |                                                                                                    |                                                                                                    |
| 4                                              |      |                  | ADDRESSES                                                                                                    | 10.229.20.32                                                                                                    | OS                                             | Kicrosoft Windows                                                                                                    | RISK SCO                          | Æ Ø          |                                                                                                |                                                                                                    | US                                                                                                    | SER-ADDED T                                                                                                    | AGS 🔞                                                                                                    |                             |                                                                                                    |                                                                                                    |
| Â                                              |      |                  | HARDWARE                                                                                                    | Unknown                                                                                                    | CPE                                            |                                                                                                    | ORIGIN                            | AL 6         |                                                                                                | CUSTOM TAGS                                                                                                    |                                                                                                    |                                                                                                    | OWN                                                                                                    | ERS                         |                                                                                                    |                                                                                                    |
| Ø                                              |      |                  | ALIASES                                                                                                    | TAC-PC                                                                                                    | LAST SCAN                                      | Nov 24, 2016 4:42:07 AM (6 minutes ago)                                                                                                    | 2,01                              | 0            |                                                                                                | None                                                                                                    |                                                                                                    |                                                                                                    | Nor                                                                                                    | 1e                          |                                                                                                    |                                                                                                    |
| Q                                              |      |                  | UNIQUE                                                                                                    | Unknown                                                                                                    | NEXT SCAN                                      | Not set                                                                                                    | CONTEXTE                          | RIVEN        |                                                                                                | LOCATIONS                                                                                                    |                                                                                                    |                                                                                                    | CRITIC                                                                                                    | ALITY                       |                                                                                                    | Add tags                                                                                                    |
| Ø                                              |      |                  | IDENTIFIERS                                                                                                    | 710.111                                                                                                    |                                                |                                                                                                    | 2,01                              | 6            |                                                                                                | None                                                                                                    |                                                                                                    |                                                                                                    | Nor                                                                                                    | ne                          |                                                                                                    |                                                                                                    |
|                                                |      |                  | SHE                                                                                                    | INC MA                                                                                                    |                                                |                                                                                                    |                                   |              |                                                                                                |                                                                                                    |                                                                                                    |                                                                                                    |                                                                                                    |                             |                                                                                                    |                                                                                                    |
| Ø                                              |      |                  | SCAN ASSET NOV                                                                                                    | W CREATE ASSET REPORT DELETE ASSET                                                                                                    | SEND LOG                                       |                                                                                                    |                                   |              |                                                                                                |                                                                                                    |                                                                                                    |                                                                                                    |                                                                                                    |                             |                                                                                                    |                                                                                                    |
| ⊨                                              |      |                  |                                                                                                    |                                                                                                    |                                                |                                                                                                    |                                   |              |                                                                                                |                                                                                                    |                                                                                                    |                                                                                                    |                                                                                                    |                             |                                                                                                    | _                                                                                                    |
| ≡                                              | nexp | ose              | Create                                                                                                    |                                                                                                    |                                                |                                                                                                    |                                   |              |                                                                                                |                                                                                                    |                                                                                                    |                                                                                                    |                                                                                                    | đ                           |                                                                                                    | 😤 admin                                                                                                    |
| Û                                              |      |                  |                                                                                                    |                                                                                                    |                                                |                                                                                                    |                                   |              |                                                                                                |                                                                                                    |                                                                                                    |                                                                                                    |                                                                                                    |                             |                                                                                                    |                                                                                                    |
| 88                                             |      | VU<br>Vie<br>Exp | ULNERABILITIE<br>w details about die<br>sosures: 發 Susc                                                                                                    | S<br>scovered vulnerabilities. To use one of the exception controls<br>eptible to malware attacks 🖗 Metasploit-exploitable 🖏 Va                                                                                                    | on a vulnerability, se<br>slidated with Metasp | lect a row. To use the control with all displayed displayed vulners $\tilde{\mathbf{b}}$ Validated with published exploit                                                     | bilities, select the top row and  | use Select   | Visible. Canc                                                                                  | el all selections using Clear All. 👩                                                                                                    | )                                                                                                    |                                                                                                    |                                                                                                    |                             |                                                                                                    |                                                                                                    |
| 88<br>🖵                                        |      | VU<br>Vie<br>Exp | ULNERABILITIE<br>w details about dit<br>posures: & Susc<br>EXCLUDE                                                                                                    | IS<br>scovered vulnerabilities. To use one of the exception controls<br>eptible to malware attacks @ Metasploit exploitable @ Va<br>RECALL RESUBNIT                                                                                                    | on a vulnerability, se<br>vlidated with Metasp | lect a row. To use the control with all displayed displayed winers<br>on 🔮 Exploit published 👋 Validated with published exploit                                               | bilities, select the top row and  | use Select   | Visible. Canc                                                                                  | el all selections using Clear All. 👩                                                                                                    | ,                                                                                                    |                                                                                                    | To                                                                                                    | tal Vulnerabil              | ities Sele                                                                                                    | ted:0 of 10                                                                                                    |
| 品                                              |      | VU<br>Vie<br>Exp | ULNERABILITIE<br>www.details.about.dis<br>possures: & Susc<br>EXCLUDE<br>CTITLE                                                                                                    | IS<br>scovered vulnerabilities. To use one of the exception controls<br>eptible to malware attacks @ Metaspion-explosible @ Via<br>RECALL RESUBMIT                                                                                                    | on a vulnerability, se<br>alidated with Metasp | lect a row. To use the control with all displayed displayed vulners on $\underline{\mathcal{A}}$ . Exploit published $\widehat{\mathcal{A}}$ Validated with published exploit | abilities, select the top row and | use Select   | Visible. Canc<br>CVSS                                                                          | el all selections using Clear All. 🗑<br>Risk Published On                                                                                                    | Me                                                                                                    | odified On                                                                                                    | To<br>Severity ~                                                                                                    | tsl Winersbil<br>Instances  | ities Sele                                                                                                    | sted: 0 of 10                                                                                                    |
| 명 <b>·</b> · · · · · · · · · · · · · · · · · · |      | Vie<br>Exp       | ULNERABILITIE<br>w details about dis<br>possures: Susc<br>EXCLUDE<br>- Title<br>TLS/SSL Bir                                                                                                    | IS<br>scovered vulnerabilities. To use one of the exception controls<br>eptible to malware attacks @ Metaspiont-explorable @ Via<br>RECALL RESUBMIT<br>thday attacks on 64-bit block ciphers (SWEET32)                                                                                                    | on a vulnerability, se<br>ilidated with Metasp | tect a row. To use the control with all displayed displayed volners<br>of The Exploit published and Walidated with published exploit                                          | ubilities, select the top row and | use Select   | Visible. Canc<br>CVSS<br>5                                                                     | el all selections using Clear All. @<br>Risk Published On<br>425 Wed Aug 24                                                                                                    | 0<br>Mc<br>2016 Fri                                                                                              | odified On<br>Sep 02 2016                                                                                                    | To<br>Severity ~<br>Severe                                                                                                    | tel Winerabil<br>Instances  | Itles Selec<br>Exce<br>1 Ø                                                                                                    | sted: 0 of 10<br>ptions<br>Exclude                                                                                                    |
| B<br>↓<br>★<br>⊘                               |      | VU<br>Exp        | ULNERABILITIE<br>www.details.about.dis<br>coosures: & Susc<br>EXCLUDE<br>- Table<br>- Table<br>- TLS/SSL Bir<br>- TLS Server 5                                                                                                    | IS Sovernd vulnerabilities. To use one of the exception controls eptible to malwere attacks @ Metasploit explorable @ Via RECALL RESUBMIT thday attacks on 64-bit block ophers (SWEET32) Rupports TLS version 1.0                                                                                                    | on a vulnerability, se<br>alidated with Metasp | tect a row. To use the control with all displayed displayed vulners<br>of 3. Exploit published a Validated with published exploit                                             | bilities, select the top row and  | use Select 1 | Visible. Cano<br>CVSS<br>5<br>4.3                                                              | Risk Published On<br>425 Wed Aug 24<br>324 Tue Det 14 20                                                                                                    | 0<br>2016 Fri<br>2014 Th                                                                                         | odified On<br>Sep 02 2016<br>u Nov 12 2015                                                                                                    | Severity ~<br>Severe<br>Severe                                                                                                    | tal Vulnerabil<br>Instances | ties Selec<br>Exce<br>1 @<br>1 @                                                                                                    | ted: 0 of 10<br>ptions<br>Exclude<br>Exclude                                                                                          |
| 8<br>8<br>8<br>8                               |      | Vu<br>Exp        | ULNERABILITIE<br>w details about dis<br>cosures: Susc<br>EXCLUDE<br>+ Title<br>TLS/SSL Bir<br>TLS/SSL Bir<br>TLS/SSL Server 5                                                                                                    | S Sovernd vulnerabilities. To use one of the exception controls eptible to malware attacks  W Matasploit-explorable V Va RECALL RESUBMIT thday attacks on 64-bit block ciphers (SWEET32) bitponts TLS version 1.0 rvvr Supports RC4 Cipher Algorithms (CVE-2013-2566)                                                                                                    | on a vulnerability, se                         | lect a row. To use the control with all displayed displayed withers on 3. Exploit published in Validated with published exploit                                               | abilities, select the top row and | use Select 1 | Visible. Canc<br>CVSS<br>5<br>4.3<br>4.3                                                       | Risk Published On<br>425 Wed Aug 24<br>324 Tue 0e1 142<br>397 Tue Mar 12 2                                                                                                    | Mc<br>2016 Fri<br>214 Th<br>013 Th                                                                               | udified On<br>Sep 02 2016<br>u Nov 12 2019                                                                                                    | To<br>Severity v<br>Severe<br>Severe<br>Severe<br>Severe                                                                                                    | tal Vulnerabil<br>Instances | Eles Selec<br>Exce<br>1 @<br>1 @<br>1 @                                                                                                    | sted: 0 of 10<br>ptions<br>Exclude<br>Exclude                                                                                         |
| S () ★ () = =                                  |      |                  | ULNERABILITIE<br>www.details.about.dis<br>cosures: & Susc<br>EXCLUDE<br>- Title<br>- Titls/SSL Bir<br>- TLS/SSL Se<br>- TLS/SSL Se<br>- TLS/SSL Se                                                                                                    | S<br>scovered vulnerabilities. To use one of the exception controls<br>septible to malwere attacks @ Metasploit-exploitable @ Via<br>RECALL RESUBART<br>thday attacks on 64-bit Block ciphers (SWEET32)<br>alugoonts TLS version 1.0<br>rver Supports RC4 Opher Algorithms (CVE-2013-2566)<br>rver is enabling the BEAST attack                                                                                                    | on a vulnerability, se<br>alidated with Metasp | lect a row. To use the control with all displayed displayed wuhers<br>on 3. Exploit published 👋 Validsted with published exploit                                              | abilities, select the top row and | use Select 1 | Visible. Canc<br>CVSS<br>5<br>4.3<br>4.3<br>4.3                                                | Risk Published On<br>425 Wed Aug 24<br>324 Tue 0ct 14 2<br>397 Tue Mar 12 2<br>448 Tue 5ep 05 2                                                                                                    | Mc<br>2016 Fri<br>2014 Th<br>013 Th<br>011 Th                                                                    | odified On<br>Sep 02 2016<br>u Nov 12 2015<br>u Apr 28 2016<br>u Feb 18 2016                                                                                                    | To<br>Severity v<br>Severe<br>Severe<br>Severe<br>Severe<br>Severe                                                                                                    | Instances                   | Eles Ster<br>Exer<br>1 @<br>1 @<br>1 @<br>1 @                                                                                                    | sted: 0 of 10<br>ptions<br>Exclude<br>Exclude<br>Exclude                                                                              |
|                                                |      |                  | ULNERABILITIE<br>w details about dis<br>oosures:                                                                                                    | S Covered vulnerabilities. To use one of the exception controls expetible to malware attack                                                                                                    | on a vulnerability, se<br>alidated with Metasp | lect a row. To use the control with all displayed displayed withers on a Exploit published and Validated with published exploit                                               | abilities, select the top row and | use Select 1 | Visible. Canc<br>CVSS<br>5<br>43<br>43<br>43<br>2.6                                            | Risk Published On<br>425 Wed Aug 24<br>327 Tue 0c1 14 2<br>397 Tue Mar 12 2<br>448 Tue Spo 62<br>910 Wed May 20                                                                                                    | Mc<br>2016 Fri<br>2014 Th<br>013 Th<br>011 Th<br>2015 Th                                                         | odified On<br>Sep 02 2016<br>u Nov 12 2015<br>u Apr 28 2016<br>u Feb 18 2016<br>u Jun 16 2016                                                                                         | Severe<br>Severe<br>Severe<br>Severe<br>Severe<br>Severe<br>Moderate                                                                                                    | Instances                   | Exce<br>1 @<br>1 @<br>1 @<br>1 @<br>1 @                                                                                                    | sted: 0 of 10<br>ptions<br>Exclude<br>Exclude<br>Exclude<br>Exclude<br>Exclude                                                        |
| ® ⊡ & ⊘ & ⊡ ®                                  |      |                  | ULNERABILITIE<br>w details about di<br>opsaures:<br>Succupe<br>EXCLUPE<br>TILS/SSL Bin<br>TLS/SSL Se<br>TLS/SSL Se<br>TLS/SSL Se<br>Diffie Helim                                                                                                    | S Covered vulnerabilities. To use one of the exception controls epithe to malware attack                                                                                                    | on a vulnerability, se                         | iect a row. To use the control with all displayed displayed winners<br>on 走 Exploit published n Validated with published exploit                                              | ablities, select the top row and  | use Select   | Visible. Canc<br>CVSS<br>5<br>4.3<br>4.3<br>2.6<br>2.6                                         | Risk Published On<br>Risk Wed Aug 24<br>324 Tue Oct 14 20<br>397 Tue Mer 12 2<br>448 Tue Sep 65 2<br>91.0 Wed May 20<br>91.0 Wed May 20                                                                                                    | Mo<br>2016 Fri<br>2014 Th<br>013 Th<br>011 Th<br>2015 Th<br>2015 Th                                              | odified On<br>Sep 02 2016<br>u Nov 12 2019<br>u Apr 28 2016<br>u Feb 18 2016<br>u Jun 16 2016<br>u Nov 12 2019                                                                        | Severity -<br>Severe<br>Severe<br>Severe<br>Severe<br>Severe<br>Moderate<br>Moderate                                                                                                    | tal Vulnerabil              | ttes Selec<br>Exce<br>1 0<br>1 0<br>1 0<br>1 0<br>1 0<br>1 0<br>1 0                                                                                                    | tind: 0 of 10<br>ptions<br>Exclude<br>Exclude<br>Exclude<br>Exclude<br>Exclude<br>Exclude<br>Exclude                                  |
|                                                |      |                  | LINERABILITIE<br>w details about dis<br>consures: Susc<br>Exclude<br>Title<br>Title<br>TitleState<br>TitleState<br>TitleState<br>TitleState<br>Diffe-Hellin<br>TitleState<br>Diffe-Hellin<br>TitleState                                                                                                    | S S scovered vulnerabilities. To use one of the exception controls specifie to malware attack                                                                                                    | on a vulnenability, se<br>alidated with Metasp | iect a row. To use the control with all displayed displayed winners<br>on 走 Exploit published n Validated with published exploit                                              | abilities, select the top row and | use Select 1 | Visible. Cance<br>CVSS<br>5<br>4.3<br>4.3<br>2.6<br>2.6<br>2.6<br>2.6                          | Risk Published On<br>425 Wed Aug 24<br>327 Tue Not 14 4<br>329 Tue Oct 14 2<br>448 Tue Sep 06 2<br>91.0 Wed May 20<br>91.0 Wed May 20<br>0.0 Extended to the first of the first of the                                                                                                    | Mc<br>2016 Fri<br>214 Th<br>013 Th<br>2013 Th<br>2015 Th<br>2015 Th<br>2015 Th<br>2015 We                        | odified On<br>Sep 02 2016<br>u Nov 12 2019<br>u Apr 28 2016<br>u Feb 18 2016<br>u Jun 16 2016<br>u Nov 12 2019<br>d Sep 30 2011                                                       | Severity ~       Severe       Severe       Severe       Severe       Severe       Severe       Moderate       Moderate       Moderate                                                                                                    | tal Vulnerabil              | Hess Selection 1 2000 1 2000 1 | sted: 0 of 10<br>rptions<br>Exclude<br>Exclude<br>Exclude<br>Exclude<br>Exclude<br>Exclude                                            |
| 88 ▶ 🛠 ⊘ 🔉 🖸 ⊗ 📖                               |      |                  | LNERABILITIE<br>w details about dis<br>consures: Suscent<br>EXCLUDE<br>Title<br>TLS/SSL Bir<br>TLS/SSL Server 1<br>TLS/SSL Server 1<br>T                                                                                                    | S Covered vulnerabilities. To use one of the exception controls epithe to malware attack                                                                                                    | on a vulnerabilty, se                          | iect a row. To use the control with all displayed displayed winners<br>of " 孟 Exploit published " <b>我</b> Validated with published exploit                                   | ablities, select the top row and  | use Select 1 | Visible, Canco<br>CVSS<br>5<br>43<br>43<br>43<br>2.6<br>2.6<br>2.6<br>2.6<br>0<br>0            | Risk Published On<br>Risk Published On<br>425 Wed Aug 24<br>247 Tue Ved 14 22<br>247 Tue Ved 14 22<br>2497 Tue Ved 14 22<br>24910 Wed May 20<br>240 Sun Feb 0 12<br>240 Sun Feb 0 12<br>240 Sun Feb 0 12                                                                                                    | Ma<br>2016 Fri<br>2014 Th<br>2013 Th<br>2015 Th<br>2015 Th<br>2015 Th<br>2015 Th<br>2015 Th<br>2015 We<br>977 Th | odified On<br>Sep 02 2016<br>u Nov 12 2015<br>u Apr 28 2016<br>u Feb 18 2016<br>u Jun 16 2016<br>u Nov 12 2015<br>d Sep 30 201<br>u Jul 12 2012<br>u Jul 12 2012                      | Severe<br>Severe<br>Severe<br>Severe<br>Severe<br>Severe<br>Moderate<br>Moderate<br>Moderate<br>Moderate                                                                                                    | tal Vulnerabil<br>Instances | des Selec<br>Dec<br>1 0<br>1 0<br>1 0<br>1 0<br>1 0<br>1 0<br>1 0<br>1 0<br>1 0<br>1 0                                                                                                    | stat: 0 of 10<br>ptons<br>Exclude<br>Exclude<br>Exclude<br>Exclude<br>Exclude<br>Exclude<br>Exclude                                   |
| 88 ▶ ☆ ⊘ ♀ Ⅲ                                   |      |                  | UNERABILITIE<br>w details about 6<br>w details about 6<br>Succure<br>Trate<br>TLS/SSL 8e<br>TLS/SSL 8e<br>TLS/SSL 8e<br>TLS/SSL 8e<br>TLS/SSL 8e<br>TCP timests<br>TCP timests<br>TLS/SSL 9e<br>TLS/SSL 9e                                                                                                    | S Covered vulnerabilities. To use one of the exception controls epithe to malware attack                                                                                                    | on a vulnerabilty, se                          | iect a row. To use the control with all displayed displayed winners<br>of " 孟 Exploit published " <b>我</b> Validated with published exploit                                   | Ablities, select the top row and  | use Select 1 | Visible. Canco<br>CVSS<br>5<br>4.3<br>4.3<br>4.3<br>2.6<br>2.6<br>2.6<br>0<br>0<br>0<br>0<br>0 | Risk Published On<br>Risk Published On<br>425 Wed Aug 24<br>24 Tuo Cut 14 2<br>397 Tuo Kut 12<br>397 Tuo Kut 12<br>397 Tuo Kut 24<br>397 Tuo Kut 24<br>391 Wed May 20<br>391 Wed May 20<br>391 Wed May 20<br>391 Wed May 20<br>391 On Fil Aug 01<br>391 Fil Aug 01<br>391 Fil Aug | Mc<br>2016 Fri<br>014 Th<br>013 Th<br>2015 Th<br>2015 Th<br>2015 Th<br>015 We<br>97 Th<br>014 We<br>009 Mc       | odified On<br>Sep 02 2016<br>u Nov 12 2019<br>u Apr 28 2016<br>u Feb 18 2016<br>u Jun 16 2016<br>u Nov 12 2012<br>rd Sep 30 2011<br>u Jul 12 2012<br>rd Dec 10 201-<br>on Feb 15 2011 | Severe<br>Severe<br>Severe<br>Severe<br>Severe<br>Severe<br>Moderate<br>Moderate<br>Moderate<br>Moderate                                                                                                    | tal Vulnerabil              | Lies Science<br>Deve<br>1 00<br>1 00<br>1 00<br>1 00<br>1 00<br>1 00<br>1 00<br>1 0                                                                                                    | stad. 0 of 10<br>ptions<br>Exclude<br>Exclude<br>Exclude<br>Exclude<br>Exclude<br>Exclude<br>Exclude<br>Exclude<br>Exclude<br>Exclude |
| 88 🗗 🛠 🛇 🔉 🖸 🖉 🏢                               |      |                  | UNERABILITIE<br>w details about di<br>woosares: Succession<br>tracession<br>tracession | S Covered vulnerabilities. To use one of the exception controls prover divulnerabilities. To use one of the exception controls prover by the state of the exception controls prover by the state of the exception controls prover by the state of the exception controls prover by the state of the exception controls prover by the state of the exception of the exception of the exceptio | on a vulnerabilty, se                          | iect a row. To use the control with all displayed displayed winners<br>on ▲ Exploit published ﴿ Validated with published exploit                                              | abilities, select the top row and | Select '     | Visible. Cano<br>CVSS<br>5<br>43<br>43<br>26<br>26<br>26<br>26<br>0<br>0<br>0<br>0             | Risk Published On<br>425 Wed Aug 24<br>425 Wed Aug 24<br>427 Tue Net 12<br>42<br>448 Tue Sep 65 2<br>449 Tue Sep 65 2<br>449 Tue                                            | McMcR2016 Fri fill<br>Fri fill<br>Th Th<br>Th Th<br>Th Th<br>Th<br>Th<br>Th<br>Th<br>Th<br>Th<br>Th<br>Th<br>Th  | odified On<br>Sep 02 2016<br>u Nov 12 2012<br>u Apr 28 2016<br>u Jen 18 2016<br>u Jen 18 2016<br>u Jen 12 2012<br>rd Sep 30 2011<br>u Jul 12 2012<br>rd Dec 10 2011<br>on Feb 15 2010 | Severe           Severe           Severe           Severe           Severe           Moderate           Moderate           Moderate           Moderate           Moderate           Moderate           Moderate           Moderate           Moderate           Moderate           Moderate | Instances                   | Execution         Execution           1         Q           1         Q                                                                                                    | tect 0 of 10<br>ptons<br>Declude<br>Declude<br>Declude<br>Declude<br>Declude<br>Declude<br>Declude<br>Declude<br>Declude<br>Declude   |

按一下Vulnerability本身時,圖中顯示完整的說明。

|   | nexpos | e"Create 🗸                                                                                                    |                                                                                                    |                                                                                                    |                                                                  |                                                                               |                                                                                                    |                                                                                               |                                                                                                    |                                                                    |                                                                  | ، م                                                          |                                                                             | admin      |
|---|--------|----------------------------------------------------------------------------------------------------|----------------------------------------------------------------------------------------------------|----------------------------------------------------------------------------------------------------|------------------------------------------------------------------|-------------------------------------------------------------------------------|----------------------------------------------------------------------------------------------------|-----------------------------------------------------------------------------------------------|----------------------------------------------------------------------------------------------------|--------------------------------------------------------------------|------------------------------------------------------------------|--------------------------------------------------------------|-----------------------------------------------------------------------------|------------|
|   |        |                                                                                                    |                                                                                                    |                                                                                                    |                                                                  |                                                                               |                                                                                                    |                                                                                               |                                                                                                    |                                                                    |                                                                  |                                                              |                                                                             | C ITEMS    |
|   |        |                                                                                                    |                                                                                                    |                                                                                                    |                                                                  |                                                                               |                                                                                                    |                                                                                               |                                                                                                    |                                                                    |                                                                  |                                                              |                                                                             |            |
|   |        | VULNERABILITY INFO                                                                                                    | RMATION                                                                                                    |                                                                                                    |                                                                  |                                                                               |                                                                                                    |                                                                                               |                                                                                                    |                                                                    |                                                                  |                                                              |                                                                             |            |
|   |        | OVERVIEW                                                                                                    |                                                                                                    |                                                                                                    |                                                                  |                                                                               |                                                                                                    |                                                                                               |                                                                                                    |                                                                    |                                                                  |                                                              |                                                                             |            |
|   |        | Title                                                                                                    |                                                                                                    |                                                                                                    |                                                                  |                                                                               |                                                                                                    | Severity                                                                                      | Vulnerability ID                                                                                                    | CVSS                                                               |                                                                  | Published                                                    | Modified                                                                    |            |
| Q |        | TLS/SSL Birthday attacks of                                                                                                    | in 64-bit block ciphers (SWEET3                                                                                                    | 12)                                                                                                    |                                                                  |                                                                               |                                                                                                    | Severe (5)                                                                                    | ssi-cve-2016-2183-sweet32                                                                                                    | 5 (AV:N/AC:L/Au:                                                   | N/C:P/I:N/A:N)                                                   | Aug 24, 2016                                                 | Sep 2, 2016                                                                 |            |
|   |        | DESCRIPTION<br>Legacy block ciphers having<br>should be the exhaustive se<br>with up to 2 to the power of<br>with 64-bit blocks, the birthd | a block size of 64 bits are vuln<br>arch of the key, with complexity<br>n queries, but most modes of o<br>ay bound corresponds to only 3 | erable to a practical collision a<br>2 to the power of k. However,<br>peration (e.g. CBC, CTR, GCM,<br>2. GB, which is easily reached i | ttack when u<br>the block siz<br>OC8, etc.) ar<br>in practice. C | ised in CBC moo<br>e n is also an im<br>e unsafe with m<br>Ince a collision i | 6. All versions of the SQL/TLS protocols that support clother surface<br>operater source) parameter, defining the annuart of data that can be<br>readed to the support and the support of the support of the<br>tenveen two clipher blocks occurs it is possible to use the collision to<br>between two clipher blocks occurs it is possible to use the collision to | which use 3DES as th<br>encrypted under the<br>sund). With a modern<br>o extract the plain te | he symmetric encryption cipher are affect<br>same key. This is particularly important<br>block cipher with 128-bit blocks such as<br>at data. | ed. The security of a<br>when using common<br>AES, the birthday bo | block cipher is ofte<br>modes of operation<br>und corresponds to | n reduced to the k<br>: we require block<br>256 exabytes. Ho | ry size ic the best atta<br>ciphers to be secure<br>wever, for a block ciph | ick<br>ser |
|   |        | AFFECTS                                                                                                    |                                                                                                    |                                                                                                    |                                                                  |                                                                               |                                                                                                    |                                                                                               |                                                                                                    |                                                                    |                                                                  |                                                              | _                                                                           |            |
|   |        | Asset > 10.229.20.32                                                                                                    | TAC-PC                                                                                                    | TAC AAA                                                                                                    | 3389                                                             | Vulnerable                                                                    | Negotiated with the following insecure cipher suites:                                                                                                    |                                                                                               |                                                                                                    |                                                                    | Las                                                              | 24th, 2016                                                   | Exclude                                                                     |            |
|   |        |                                                                                                    |                                                                                                    |                                                                                                    |                                                                  | version                                                                       | TLS 1.0 ciphers:     TLS_RSA_WITH_3DES_EDE_CBC_SHA                                                                                                    |                                                                                               |                                                                                                    |                                                                    |                                                                  |                                                              |                                                                             |            |

## 疑難排解

### ISE上的調試

要在ISE上啟用調試,請導航到**管理>系統>記錄>調試日誌配置**,選擇TC-NAC節點,並將**日誌級別** va-runtime和**va-service**元件更改為**DEBUG**。

| dentity Services Engine           | Home Context Visibility Operations Policy Administration Work Centers                                                    |
|-----------------------------------|----------------------------------------------------------------------------------------------------|
| ▼System ► Identity Management     | Network Resources     Device Portal Management     pxGrid Services     Feed Service     PassiveID     Threat Centric NAC |
| Deployment Licensing + Certificat | es Logging Maintenance Upgrade Backup & Restore Admin Access Settings                                                    |
| G                                 |                                                                                                    |
| Local Log Settings                | Node List > ISE21-3ek.example.com Debug Level Configuration                                                              |
| Remote Logging Targets            |                                                                                                    |
| Logging Categories                | / Edit Kan Reset to Default                                                                                              |
| Message Catalog                   | Component Name Log Level Description                                                                                     |
| Debug Log Configuration           | val 💿                                                                                                    |
| Collection Filters                | O va-runtime DEBUG Vulnerability Assessment Runtime messages                                                             |
|                                   | O va-service DEBUG Vulnerability Assessment Service messages                                                             |

#### 要檢查的日誌 — varuntime.log。您可以直接從ISE CLI對其進行跟蹤:

ISE21-3ek/admin# show logging application varuntime.log tail

#### TC-NAC Docker收到對特定端點執行掃描的指令。

2016-11-24 13:32:04,436 DEBUG [Thread-94][] va.runtime.admin.mnt.EndpointFileReader -::::- VA: Read va runtime.

[{"operationType":1,"macAddress":"3C:97:0E:52:3F:D9","ipAddress":"10.229.20.32","ondemandScanInt erval":"48","isPeriodicScanEnabled":false,"periodicScanEnabledString":"0","vendorInstance":"c217 5761-0e2b-4753-b2d6-9a9526d85c0c","psnHostName":"ISE22-1ek","heartBeatTime":0,"lastScanTime":0}, {"operationType":1,"macAddress":"3C:97:0E:52:3F:D9","ipAddress":"10.229.20.32","isPeriodicScanEnabled":false,"heartBeatTime":0,"lastScanTime":0}]

2016-11-24 13:32:04,437 DEBUG [Thread-94][] va.runtime.admin.vaservice.VaServiceRemotingHandler -:::::- VA: received data from Mnt:

{"operationType":1,"macAddress":"3C:97:0E:52:3F:D9","ipAddress":"10.229.20.32","ondemandScanInte
rval":"48","isPeriodicScanEnabled":false,"periodicScanEnabledString":"0","vendorInstance":"c2175
761-0e2b-4753-b2d6-9a9526d85c0c","psnHostName":"ISE22-1ek","heartBeatTime":0,"lastScanTime":0}
2016-11-24 13:32:04,439 DEBUG [Thread-94][] va.runtime.admin.vaservice.VaServiceRemotingHandler

#### 漏洞評估請求已提交至介面卡。

ISE21-3ek/admin# show logging application vaservice.log tail

```
2016-11-24 13:45:28,378 DEBUG [Thread-94][] va.runtime.admin.vaservice.VaServiceRemotingHandler
-::::- VA: received data from Mnt:
{ "operationType ":2, "isPeriodicScanEnabled ": false, "heartBeatTime ": 1479991526437, "lastScanTime ": 0 }
2016-11-24 13:45:33,642 DEBUG [pool-115-thread-19][]
va.runtime.admin.vaservice.VaServiceMessageListener -:::::- Got message from VaService:
[{"macAddress":"3C:97:0E:52:3F:D9","ipAddress":"10.229.20.32","lastScanTime":1479962572758,"vuln
erabilities":["{\"vulnerabilityId\":\"ssl-cve-2016-2183-sweet32\",\"cveIds\":\"CVE-2016-
2183\",\"cvssBaseScore\":\"5\",\"vulnerabilityTitle\":\"TLS/SSL Birthday attacks on 64-bit block
ciphers (SWEET32)\",\"vulnerabilityVendor\":\"Rapid7 Nexpose\"}","{\"vulnerabilityId\":\"ssl-
static-key-
ciphers\",\"cveIds\":\"\",\"cvsBaseScore\":\"2.5999999\",\"vulnerabilityTitle\":\"TLS/SSL
Server Supports The Use of Static Key Ciphers\",\"vulnerabilityVendor\":\"Rapid7
Nexpose\"}","{\"vulnerabilityId\":\"rc4-cve-2013-2566\",\"cveIds\":\"CVE-2013-
2566\",\"cvssBaseScore\":\"4.30000019\",\"vulnerabilityTitle\":\"TLS/SSL Server Supports RC4
Cipher Algorithms (CVE-2013-2566)\",\"vulnerabilityVendor\":\"Rapid7
Nexpose\"}","{\"vulnerabilityId\":\"tls-dh-prime-under-2048-
bits\",\"cveIds\":\"\",\"cvssBaseScore\":\"2.5999999\",\"vulnerabilityTitle\":\"Diffie-Hellman
group smaller than 2048 bits\",\"vulnerabilityVendor\":\"Rapid7
Nexpose\"}","{\"vulnerabilityId\":\"tls-dh-
primes\",\"cveIds\":\"\",\"cvssBaseScore\":\"2.5999999\",\"vulnerabilityTitle\":\"TLS/SSL Server
Is Using Commonly Used Prime Numbers\",\"vulnerabilityVendor\":\"Rapid7
Nexpose\"}","{\"vulnerabilityId\":\"ssl-cve-2011-3389-beast\",\"cveIds\":\"CVE-2011-
3389\",\"cvssBaseScore\":\"4.30000019\",\"vulnerabilityTitle\":\"TLS/SSL Server is enabling the
BEAST attack\",\"vulnerabilityVendor\":\"Rapid7 Nexpose\"}","{\"vulnerabilityId\":\"tlsv1_0-
enabled\",\"cveIds\":\"\",\"cvssBaseScore\":\"4.30000019\",\"vulnerabilityTitle\":\"TLS Server
Supports TLS version 1.0\",\"vulnerabilityVendor\":\"Rapid7 Nexpose\"}"]}]
2016-11-24 13:45:33,643 DEBUG [pool-115-thread-19][]
va.runtime.admin.vaservice.VaServiceMessageListener -:::::- VA: Save to context db,
lastscantime: 1479962572758, mac: 3C:97:0E:52:3F:D9
2016-11-24 13:45:33,675 DEBUG [pool-115-thread-19][]
va.runtime.admin.vaservice.VaPanRemotingHandler -::::- VA: Saved to elastic search:
{3C:97:0E:52:3F:D9=[{"vulnerabilityId":"ssl-cve-2016-2183-sweet32","cveIds":"CVE-2016-
2183", "cvssBaseScore": "5", "vulnerabilityTitle": "TLS/SSL Birthday attacks on 64-bit block ciphers
(SWEET32)","vulnerabilityVendor":"Rapid7 Nexpose"}, {"vulnerabilityId":"ssl-static-key-
ciphers","cveIds":"","cvssBaseScore":"2.5999999","vulnerabilityTitle":"TLS/SSL Server Supports
The Use of Static Key Ciphers", "vulnerabilityVendor": "Rapid7 Nexpose" }, { "vulnerabilityId": "rc4-
cve-2013-2566", "cveIds": "CVE-2013-
2566", "cvssBaseScore": "4.30000019", "vulnerabilityTitle": "TLS/SSL Server Supports RC4 Cipher
Algorithms (CVE-2013-2566)","vulnerabilityVendor":"Rapid7 Nexpose"}, {"vulnerabilityId":"tls-dh-
prime-under-2048-bits", "cveIds":"", "cvssBaseScore":"2.5999999", "vulnerabilityTitle":"Diffie-
Hellman group smaller than 2048 bits", "vulnerabilityVendor": "Rapid7 Nexpose" },
{"vulnerabilityId":"tls-dh-
primes", "cveIds":"", "cvssBaseScore":"2.5999999", "vulnerabilityTitle":"TLS/SSL Server Is Using
Commonly Used Prime Numbers", "vulnerabilityVendor": "Rapid7 Nexpose" }, { "vulnerabilityId": "ssl-
cve-2011-3389-beast", "cveIds": "CVE-2011-
3389", "cvssBaseScore": "4.30000019", "vulnerabilityTitle": "TLS/SSL Server is enabling the BEAST
attack","vulnerabilityVendor":"Rapid7 Nexpose"}, {"vulnerabilityId":"tlsv1_0-
enabled", "cveIds":"", "cvssBaseScore":"4.30000019", "vulnerabilityTitle":"TLS Server Supports TLS
version 1.0","vulnerabilityVendor":"Rapid7 Nexpose"}]}
要檢查的日誌 — vaservice.log。您可以直接從ISE CLI對其進行跟蹤:
```

#### 收到結果後,它會將所有漏洞資料儲存在上下文目錄中。

abled":false,"heartBeatTime":0,"lastScanTime":0}

-::::- VA: received data from Mnt: {"operationType":1,"macAddress":"3C:97:0E:52:3F:D9","ipAddress":"10.229.20.32","isPeriodicScanEn

cpm.va.service.processor.AdapterMessageListener -::::- Message from adapter : {"returnedMacAddress":"","requestedMacAddress":"3C:97:0E:52:3F:D9","scanStatus":"ASSESSMENT\_SUCC ESS","lastScanTimeLong":1479962572758,"ipAddress":"10.229.20.32","vulnerabilities":[{"vulnerabil ityId":"tlsv1\_0-enabled","cveIds":"","cvssBaseScore":"4.30000019","vulnerabilityTitle":"TLS Server Supports TLS version 1.0", "vulnerabilityVendor": "Rapid7 Nexpose" }, { "vulnerabilityId": "rc4-cve-2013-2566", "cveIds": "CVE-2013-2566", "cvssBaseScore": "4.30000019", "vulnerabilityTitle": "TLS/SSL Server Supports RC4 Cipher Algorithms (CVE-2013-2566)", "vulnerabilityVendor": "Rapid7 Nexpose" }, { "vulnerabilityId": "ssl-cve-2016-2183-sweet32", "cveIds": "CVE-2016-2183", "cvssBaseScore": "5", "vulnerabilityTitle": "TLS/SSL Birthday attacks on 64-bit block ciphers (SWEET32)", "vulnerabilityVendor": "Rapid7 Nexpose" }, { "vulnerabilityId": "ssl-static-keyciphers", "cveIds":"", "cvssBaseScore": "2.5999999", "vulnerabilityTitle": "TLS/SSL Server Supports The Use of Static Key Ciphers", "vulnerabilityVendor": "Rapid7 Nexpose" }, { "vulnerabilityId": "tlsdh-primes", "cveIds":"", "cvssBaseScore":"2.5999999", "vulnerabilityTitle":"TLS/SSL Server Is Using Commonly Used Prime Numbers", "vulnerabilityVendor": "Rapid7 Nexpose" }, { "vulnerabilityId": "tls-dhprime-under-2048-bits", "cveIds": "", "cvssBaseScore": "2.59999999", "vulnerabilityTitle": "Diffie-Hellman group smaller than 2048 bits", "vulnerabilityVendor": "Rapid7 Nexpose" }, { "vulnerabilityId": "ssl-cve-2011-3389-beast", "cveIds": "CVE-2011-3389", "cvssBaseScore": "4.30000019", "vulnerabilityTitle": "TLS/SSL Server is enabling the BEAST attack","vulnerabilityVendor":"Rapid7 Nexpose"}]} 2016-11-24 12:45:33,137 INFO [SimpleAsyncTaskExecutor-2][] cpm.va.service.processor.AdapterMessageListener -:::::- Endpoint Details sent to IRF is {"3C:97:0E:52:3F:D9":[{"vulnerability":{"CVSS\_Base\_Score":5.0,"CVSS\_Temporal\_Score":0.0},"timestamp":1479962572758,"title":"Vulnerability","vendor":"Rapid7 Nexpose"}]} 2016-11-24 12:45:33,221 DEBUG [endpointPollerScheduler-7][] cpm.va.service.util.VaServiceUtil -::::- VA SendSyslog systemMsg : [{"systemMsg":"91019","isAutoInsertSelfAcsInstance":true,"attributes":["TC-NAC.ServiceName", "Vulnerability Assessment Service", "TC-NAC.Status", "VA successfully completed", "TC-NAC.Details", "VA completed; number of vulnerabilities found: 7", "TC-NAC.MACAddress", "3C:97:0E:52:3F:D9", "TC-NAC.IpAddress", "10.229.20.32", "TC-

#### 介面卡獲得CVE以及CVSS分數。

NAC.ServiceName", "Vulnerability Assessment Service", "TC-NAC.Status", "Adapter Statistics", "TC-NAC.Details", "Number of endpoints queued for checking scan results: 0, Number of endpoints queued for scan: 0, Number of endpoints for which the scan is in progress: 1", "TC-NAC.AdapterInstanceUuid", "7a2415e7-980d-4c0c-b5ed-fe4e9fadadbd", "TC-NAC.VendorName", "Rapid7 Nexpose", "TC-NAC.AdapterInstanceName", "Rapid7"]}]

which the scan is in progress: 1"} 2016-11-24 12:36:28,880 DEBUG [endpointPollerScheduler-5][] cpm.va.service.util.VaServiceUtil -:::::- VA SendSyslog systemMsg :

{"AdapterInstanceName":"Rapid7","AdapterInstanceUid":"7a2415e7-980d-4c0c-b5edfe4e9fadadbd","VendorName":"Rapid7 Nexpose","OperationMessageText":"Number of endpoints queued for checking scan results: 0, Number of endpoints queued for scan: 0, Number of endpoints for

cpm.va.service.processor.AdapterMessageListener -::::- Message from adapter :

[{"systemMsg":"91019","isAutoInsertSelfAcsInstance":true,"attributes":["TC-

2016-11-24 12:36:28,143 DEBUG [SimpleAsyncTaskExecutor-2][]

2016-11-24 12:45:33,132 DEBUG [SimpleAsyncTaskExecutor-2][]

#### AdapterMessageListener每隔5分鐘檢查一次掃描的狀態,直到掃描完成。

Nexpose", "TC-NAC.AdapterInstanceName", "Rapid7"]}]
2016-11-24 12:32:05,810 DEBUG [endpointPollerScheduler-7][] cpm.va.service.util.VaServiceUtil :::::- VA SendSyslog systemMsg res: {"status":"SUCCESS", "statusMessages":["SUCCESS"]}

NAC.MACAddress","3C:97:0E:52:3F:D9","TC-NAC.IpAddress","10.229.20.32","TC-NAC.AdapterInstanceUuid","c2175761-0e2b-4753-b2d6-9a9526d85c0c","TC-NAC.VendorName","Rapid7

NAC.ServiceName", "Vulnerability Assessment Service", "TC-NAC.Status", "VA request submitted to adapter", "TC-NAC.Details", "VA request submitted to adapter for processing", "TC-

[{"systemMsg":"91019","isAutoInsertSelfAcsInstance":true,"attributes":["TC-

2016-11-24 12:32:05,783 DEBUG [endpointPollerScheduler-7][] cpm.va.service.util.VaServiceUtil - :::::- VA SendSyslog systemMsg :

NAC.AdapterInstanceUuid","c2175761-0e2b-4753-b2d6-9a9526d85c0c","TC-NAC.VendorName","Rapid7 Nexpose","TC-NAC.AdapterInstanceName","Rapid7"]}] 2016-11-24 12:45:33,299 DEBUG [endpointPollerScheduler-7][] cpm.va.service.util.VaServiceUtil -:::::- VA SendSyslog systemMsg res: {"status":"SUCCESS","statusMessages":["SUCCESS"]}

# 相關資訊

- 技術支援與文件 Cisco Systems
- ISE 2.2版本說明
- ISE 2.2硬體安裝指南
- ISE 2.2升級指南
- ISE 2.2引擎管理員指南